## Add To Cart Attributes

If you have a display with multiple products, and you would like to make a field (such as color, size, finish, etc.) the deciding factor on the product display rather than the full product name, you will have to turn that field into product attribute as shown in these steps.

- In order to create an add to cart attribute, you need to have multiple products in a display. If you have not yet placed multiple products in a display, after creating the attribute, the dropdown will not appear. Check out our "Manually Creating a Product" tutorial to place multiple variations in one display, then move on to the next step here.
- 2. One thing to keep in mind is that an attribute must be of "Term Reference" type. Keep note of this when you are creating new fields while importing your own data sheets.
- 3. To get to the field settings, go through "Store" -> "Configuration" -> "Product variation types" -> "Product" -> "Manage fields".

| A | Dashboard | Content   | Structu | re Store                 | Appearance         | Peop                                | le Modules Configura                                    | ation   | Reports                    |                                                           |   |
|---|-----------|-----------|---------|--------------------------|--------------------|-------------------------------------|---------------------------------------------------------|---------|----------------------------|-----------------------------------------------------------|---|
|   |           | LABEL     |         | Reports                  |                    |                                     | MACHINE NAME                                            |         | F                          | IELD TYPE                                                 | - |
|   |           |           | -∰ Mo   | Coupor<br>odel Custom    | is<br>ier profiles | €<br>€                              | field_model_options                                     |         | ٦                          | ferm reference                                            |   |
|   |           |           | ⊕ Qi    | Cha Discour<br>Orders    | nts                | €<br>€                              | field_qi_charger                                        |         | I                          | ferm reference                                            |   |
|   |           |           | ⊕ Co    | lor Product              |                    | €                                   | field_color                                             |         | 1                          | ferm reference                                            |   |
|   |           |           | ⊕ Co    | Configu<br>ountry Of Ori | iration<br>igin    | €                                   | Amazon Pay and Login wit<br>Amazon<br>Checkout settings | th<br>⊕ | 1                          | ēxt                                                       |   |
|   |           |           | + Fir   | nish                     |                    |                                     | Commerce Search API                                     |         | ٢                          | ferm reference                                            |   |
|   |           | ++ Materi | aterial |                          | -                  | Currency settings<br>Order settings |                                                         | 1       | Ferm reference             |                                                           |   |
|   |           |           | +‡+ Pie | eces Include             | d                  |                                     | Payment methods<br>Product pricing rules                |         | 1                          | ferm reference                                            |   |
|   |           |           | ⊕ Lo    | cation                   |                    |                                     | Product variation types                                 | €       | Add product variation type | erm reference                                             | - |
|   |           |           | ⊕ So    | ld As                    |                    |                                     | Shipping<br>Simple package tracking                     |         | Product                    | <ul> <li>Manage fields</li> <li>manage display</li> </ul> | € |
|   |           |           | 🕂 Tr    | nomission '              | Tvne               |                                     | Commerce Order email                                    | in l    | 1                          | Delete                                                    |   |

- 4. Find the field you want to make an attribute from, and click "Edit" to the right under the operations column.
- 5. In the following page, under "Attribute field settings":
  - a. Check the "Enable this field to function as an attribute field on Add to Cart forms." box on.
  - b. Choose "Select List" under "Attribute selection widget"
  - c. The "Attribute widget title" should default to the field title, if not, type it in accordingly.
- Before saving the page, under "Field Settings", make sure the number of values is set to 1, and not unlimited or anything else. The dropdown list will not work if it is not set to 1.
- 7. Here is an example of what the settings should look like after making the above changes:

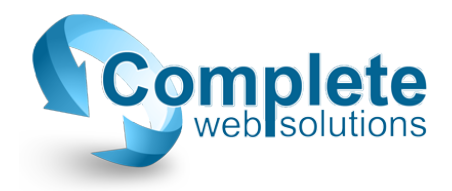

| ATTI                   | RIBUTE FII                                                                          | ELD SET             | TINGS                                                    |                          |                                                        |                                       |                                      |              |           |            |           |             |         |
|------------------------|-------------------------------------------------------------------------------------|---------------------|----------------------------------------------------------|--------------------------|--------------------------------------------------------|---------------------------------------|--------------------------------------|--------------|-----------|------------|-----------|-------------|---------|
| Sina                   | lo valuo fiol                                                                       | de attac            | od to pr                                                 | oducte ca                | an functio                                             | on as attri                           | ibuto solo                           | ction field  | e on Add  | to Cart I  | forme M   | /hon on A   | dd to i |
| hase                   | ne value her                                                                        | dues of t           | ne field i                                               | istead of                | f just from                                            | a list of                             | nroduct ti                           | tles         | 5 OII Auu | to carr    | 011113. 1 | mentantA    |         |
| I EI                   | nable this fie                                                                      | Ides or a           | tion as ar                                               | attribute                | field on A                                             | Add to Car                            | rt forms                             | 000.         |           |            |           |             |         |
| (L) (L)                |                                                                                     | iu to iune          | uon uo u                                                 | reteriorte               | field off                                              |                                       | re formo.                            |              |           |            |           |             |         |
| Attri                  | bute selec                                                                          | tion wid            | get                                                      |                          |                                                        |                                       |                                      |              |           |            |           |             |         |
| ⊛ Se                   | elect list                                                                          |                     |                                                          |                          |                                                        |                                       |                                      |              |           |            |           |             |         |
| R                      | adio buttons                                                                        | e.                  |                                                          |                          |                                                        |                                       |                                      |              |           |            |           |             |         |
| The t                  | type of elem                                                                        | ent used            | o select a                                               | an option                | if used on                                             | n an Add te                           | to Cart form                         | n.           |           |            |           |             |         |
|                        |                                                                                     |                     |                                                          |                          |                                                        |                                       |                                      |              |           |            |           |             |         |
| Attri                  | bute wida                                                                           | et title            |                                                          |                          |                                                        |                                       |                                      |              |           |            |           |             |         |
| Cold                   | or                                                                                  | , title             |                                                          |                          |                                                        |                                       |                                      |              |           |            |           |             |         |
| COR                    | 51                                                                                  |                     |                                                          |                          |                                                        |                                       |                                      |              |           |            |           |             |         |
| Spec                   | ify the title to                                                                    | o use for           | he attribu                                               | ite widget               | t on the Ac                                            | dd to Cart                            | t form.                              |              |           |            |           |             |         |
| Spec                   | ify the title to                                                                    | o use for           | he attribu                                               | ite widget               | t on the Ac                                            | dd to Cart                            | t form.                              |              |           |            |           |             |         |
| Spec<br>OLOF           | ify the title to<br>R FIELD SE<br>settings app                                      | o use for<br>TTINGS | he attribu                                               | ite widget               | on the Ac                                              | dd to Cart<br>s used. B               | t form.<br>Because ti                | ne field alı | ready has | s data, si | ome sett  | tings can i | no lon  |
| Spec<br>OLOF<br>nese s | ify the title to<br>R FIELD SE<br>settings app<br>er of values                      | o use for<br>TTINGS | he attribu<br>Color fie                                  | ite widget               | t on the Ad                                            | dd to Cart                            | t form.<br>Because ti                | ne field alı | ready has | s data, si | ome sett  | tings can i | no Ion  |
| Spec                   | FIELD SE<br>settings app<br>of values                                               | TTINGS              | he attribu                                               | ite widget               | t on the Ac                                            | dd to Cart                            | t form.<br>Because ti                | ne field alı | ready has | s data, si | ome sett  | tings can r | no Ion  |
| Spec                   | R FIELD SE<br>settings app<br>of values<br>m number o<br>1 for this fie             | TTINGS              | he attribu<br><i>Color</i> fie<br>sers can<br>tion as ar | enter for 1<br>attribute | t on the Ad<br>where it is<br>this field.              | dd to Cart<br>s used. B               | t form.<br>Because ti                | ne field alr | ready has | s data, si | ome sett  | tings can r | no lon  |
| Spec<br>OLOF<br>nese s | FIELD SE<br>Settings app<br>or of values<br>m number o<br>1 for this fie            | TTINGS              | he attribu<br>Color fie<br>sers can<br>tion as ar        | enter for for attribute  | t on the Ad<br>where it is<br>this field.<br>selection | dd to Cart<br>s used. E<br>field on A | t form.<br>Because ti<br>Add to Carr | ne field ali | ready has | s data, se | ome sett  | tings can t | no lon  |
| Spec                   | FIELD SE<br>Settings app<br>or of values<br>m number o<br>1 for this fie<br>ulary * | TTINGS              | he attribu<br>Color fie<br>sers can<br>tion as ar        | enter for for attribute  | t on the Ad<br>where it is<br>this field.<br>selection | dd to Cart<br>s used. E<br>field on A | t form.<br>Because ti                | ne field als | ready has | s data, se | ome sett  | ings can r  | no lon  |
| Spec<br>OLOF<br>nese s | FIELD SE<br>Settings app<br>or of values<br>m number o<br>1 for this fie<br>ulary * | TTINGS              | he attribu<br>Color fie<br>sers can<br>tion as ar        | enter for for attribute  | t on the Ad<br>where it is<br>this field.<br>selection | dd to Cart<br>s used. E<br>field on A | t form.<br>Because ti                | ne field ali | ready has | s data, so | ome sett  | tings can t | no lon  |

8. At this point, scroll to the bottom of the page and click "Save settings".

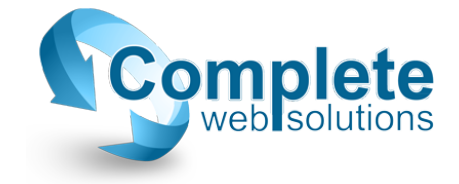